# Applying for the Final Exam through the Neptun System

If you intend to take your final exam you have to register for your final exam period in Neptun in Administration/Final exams. The available Final Exam Period appears. Click on the "+" sign at the end of the row:

| Exams                                                                                                    | Finances Information                                                                                                    | Administration                                       |                                                 |                                    |                                                              |                                                              |                                          |                        |
|----------------------------------------------------------------------------------------------------|----------------------------------------------------------------------------------------------------|------------------------------------------------------|-------------------------------------------------|------------------------------------|--------------------------------------------------------------|--------------------------------------------------------------|------------------------------------------|------------------------|
|                                                                                                    |                                                                                                    | FUTODOREDUNESISTATION                                |                                                 |                                    |                                                              |                                                              |                                          |                        |
| > Final                                                                                                    | exams                                                                                                    | Dormitory application                                |                                                 |                                    |                                                              |                                                              |                                          |                        |
|                                                                                                    |                                                                                                    | Select specialization                                | _                                               |                                    |                                                              |                                                              |                                          |                        |
| 2                                                                                                    | Filters                                                                                                    | Final exams                                          | Expired periods too: N                          | 10                                 |                                                              |                                                              |                                          |                        |
|                                                                                                    |                                                                                                    | Recategorization request                             |                                                 |                                    |                                                              |                                                              |                                          |                        |
| Expired period                                                                                                    | beriods too:                                                                                                    | Kequests                                             |                                                 |                                    |                                                              |                                                              |                                          |                        |
|                                                                                                    |                                                                                                    | Request estimation                                   |                                                 |                                    |                                                              |                                                              |                                          |                        |
| Actions: Ad                                                                                                    | ld to favourites                                                                                                    | Student Card request                                 |                                                 |                                    |                                                              |                                                              |                                          |                        |
| -                                                                                                    |                                                                                                    | Frasmus                                              |                                                 |                                    |                                                              |                                                              |                                          |                        |
| 00                                                                                                    | To register for a final exan                                                                                                    | Switch studies                                       | the end                                         |                                    |                                                              |                                                              |                                          |                        |
|                                                                                                    | of the row, and select "Reg                                                                                                    |                                                      | In case                                         |                                    |                                                              |                                                              |                                          |                        |
|                                                                                                    |                                                                                                    |                                                      |                                                 |                                    |                                                              |                                                              |                                          |                        |
|                                                                                                    | you have to choose subject<br>open.                                                                                                    | and/or exams as well, a new v                        | vindow will                                     |                                    |                                                              |                                                              | me                                       |                        |
| Final exam                                                                                                    | you have to choose subjects<br>open.<br>n periods                                                                                                    | and/or exams as well, a new v                        | vindow will                                     |                                    |                                                              |                                                              | XL5                                      | 8                      |
| Final exam                                                                                                    | you have to choose subjects<br>open.<br>n periods                                                                                                    | and/or exams as well, a new v                        | vindow will                                     |                                    |                                                              |                                                              | 23                                       | 1 Page size            |
| Final exam                                                                                                    | you have to choose subjects<br>open.<br>n periods<br>me                                                                                                    | and/or exams as well, a new v                        | vindow will<br>d End of final exam period       | Module name                        | Start of final exam registration period                      | End of final exam registration period                        | Period type                              | Page siz               |
| Final exam                                                                                                    | you have to choose subjects<br>open.<br>n periods<br>me<br>2020/2021/1_Final Examination                                                                                                    | Start of final exam perio<br>Period 1/5/2021 8:00 AM | d End of final exam period<br>1/22/2021 6:00 PM | Module name<br>Psychology Training | Start of final exam registration period<br>10/7/2020 8:00 AM | End of final exam registration period<br>10/26/2020 11:59 PM | Period type<br>Previous final exam perio | Page size<br>Registe   |
| Final exam                                                                                                    | you have to choose subjects<br>open.<br>n periods<br>me<br>2020/2021/1_Final Examination<br>results:1-1/1 (16 ms)                                                                                                    | Start of final exam perio<br>Period 1/5/2021 8:00 AM | d End of final exam period<br>1/22/2021 6:00 PM | Module name<br>Psychology Training | Start of final exam registration period<br>10/7/2020 8:00 AM | End of final exam registration period<br>10/26/2020 11:59 PM | Period type<br>Previous final exam perio | 1 Page size<br>Registe |
| Final exam                                                                                                    | you have to choose subjects<br>open.<br>n periods<br>me<br>2020/2021/1_Final Examination<br>results:1-1/1 (16 ms)<br>partial results                                                                                                    | Start of final exam perio                            | d End of final exam period<br>1/22/2021 6:00 PM | Module name<br>Psychology Training | Start of final exam registration period<br>10/7/2020 8:00 AM | End of final exam registration period<br>10/26/2020 11:59 PM | Period type<br>Previous final exam perio | 1 Page siz<br>Registe  |
| Final exam<br>Period nan<br>BTK-PSY_2<br>Number of r<br>Final exam p<br>& Konzulensi                                                  | you have to choose subjects<br>open.<br>n periods<br>me<br>2020/2021/1_Final Examination<br>results:1-1/1 (16 ms)<br>partial results<br>i birálat érdemjegye (1)                                                                             | Start of final exam perio                            | d End of final exam period<br>1/22/2021 6:00 PM | Module name<br>Psychology Training | Start of final exam registration period<br>10/7/2020 8:00 AM | End of final exam registration period<br>10/26/2020 11:59 PM | Period type<br>Previous final exam perio | 1 Page siz<br>Registe  |
| Final exam<br>Period nan<br>BTK-PSY_2<br>Number of r<br>Final exam p<br>& Konzulensi<br>& Opponensi                                   | you have to choose subjects<br>open.<br>n periods<br>me<br>2020/2021/1_Final Examination<br>results:1-1/1 (16 ms)<br>partial results<br>i birálat érdemjegye (1)<br>i birálat érdemjegye (2)                                                 | Start of final exam perio                            | d End of final exam period<br>1/22/2021 6:00 PM | Module name<br>Psychology Training | Start of final exam registration period<br>10/7/2020 8:00 AM | End of final exam registration period<br>10/26/2020 11:59 PM | Period type<br>Previous final exam perio | 1 Page siz<br>Registe  |
| Final exam<br>Period nan<br>BTK-PSY_2<br>Number of r<br>Final exam p<br>& Konzulensi<br>& Opponensi<br>& Szakdolgoz                   | you have to choose subjects<br>open.<br>n periods<br>me<br>2020/2021/1_Final Examination<br>results:1-1/1 (16 ms)<br>partial results<br>i birálat érdemjegye (1)<br>i birálat érdemjegye (2)<br>zat (diplomamunka) védés érdemje             | Period 1/5/2021 8:00 AM                              | d End of final exam period<br>1/22/2021 6:00 PM | Module name<br>Psychology Training | Start of final exam registration period<br>10/7/2020 8:00 AM | End of final exam registration period<br>10/26/2020 11:59 PM | Period type Previous final exam perio    | 1 Page siz<br>Registe  |
| Final exam<br>Period nan<br>BTK-PSY_2<br>Number of r<br>Final exam p<br>& Konzulensi<br>& Opponensi<br>& Szakdolgoz<br>& Szóbeli viz: | you have to choose subjects<br>open.<br>n periods<br>me<br>2020/2021/1_Final Examination<br>results:1-1/1 (16 ms)<br>partial results<br>i birálat érdemjegye (1)<br>i birálat érdemjegye (2)<br>zat (diplomamunka) védés érdemje<br>results: | Period 1/5/2021 8:00 AM                              | d End of final exam period<br>1/22/2021 6:00 PM | Module name<br>Psychology Training | Start of final exam registration period<br>10/7/2020 8:00 AM | End of final exam registration period<br>10/26/2020 11:59 PM | Period type<br>Previous final exam perio | 1 Page size            |

#### To register for the final exam period select "Register/Registration modification".

|            |                                         |                                       | <b>x.s</b>                                                | ۵ 🖈         | P   |
|------------|-----------------------------------------|---------------------------------------|-----------------------------------------------------------|-------------|-----|
| ame        | Start of final exam registration period | End of final exam registration period | Register/Registration mo<br>Cancel application<br>Details | odification | ) 🗸 |
| y Training | 10/7/2020 8:00 AM                       | 10/26/2020 11:59 PM                   | Previous final exam period                                | <b>√</b>    | Đ   |

#### A new window will open.

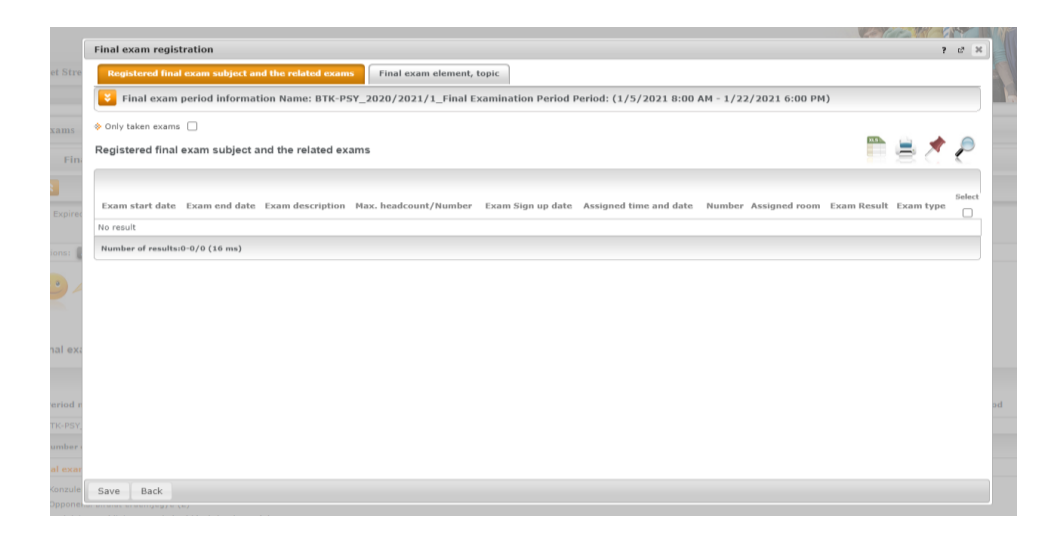

For the detailed final exam period information click on the arrows. Than select the checkbox at the end of the row in the section called: "Registered final exam subject and the related exams". Finally, save it by clicking on the "save".

| inal exam registration                                                | ? 2                                                                                  |
|-----------------------------------------------------------------------|--------------------------------------------------------------------------------------|
| Registered final exam subject and the related exams Final exam elemen | t, topic                                                                             |
| F nal exam period information Name: BTK-PSY_2020/2021/1_Final         | Examination Period Period: (1/5/2021 8:00 AM - 1/22/2021 6:00 PM)                    |
| inal exam registration period                                         |                                                                                      |
| Name BTK-PSY_2020/2021/1_Final Examination Period                     | ♦ Period start: 1/5/2021 8:00 AM                                                     |
|                                                                       | Period end 1/22/2021 6:00 PM                                                         |
| Final exam period information                                         |                                                                                      |
| ubperiods                                                             |                                                                                      |
| Type Previous final exam period                                       | 🔅 Туре                                                                               |
| Start date 10/7/2020 8:00 AM                                          | ♦ Start date                                                                         |
| End date 10/26/2020 11:59 PM                                          | ♦ End date                                                                           |
| Description/Registration condition (Period)                           | Description/Registration condition (Period)                                          |
| <ul> <li>Description/Registration condition (Exam)</li> </ul>         | Description/Registration condition (Exam)                                            |
| Description/Registration condition (Subject)                          | Description/Registration condition (Subject)                                         |
|                                                                       |                                                                                      |
| Only taken exams                                                      |                                                                                      |
| Registered final exam subject and the related exams                   | 📄 🚔 🥭 🥭                                                                              |
|                                                                       |                                                                                      |
|                                                                       |                                                                                      |
| Exam start date Exam end date Exam description Max. headcount/Number  | r Exam Sign up date Assigned time and date Number Assigned room Exam Result Exam typ |
| No result                                                             |                                                                                      |
| Save Back                                                             |                                                                                      |
| bave pack                                                             |                                                                                      |

### In a new window the "Statement of application for the final exam appears".

| Záróvizsga jelentkezés                                                                                                    |
|----------------------------------------------------------------------------------------------------|
| PÉCSI TUDOMÁNYEGYETEM                                                                                                    |
| Bölcsészet- és Társadalomtudományi Kar                                                                                                    |
|                                                                                                    |
| Nyilatkozat záróvizsgára jelentkezésről                                                                                                    |
| BTK-PSY_2020/2021/1_záróvizsga időszak                                                                                                    |
| Statement of application for the final exam                                                                                                    |
| BIK-PSY_2020/2021/1_Final Examination Period                                                                                                    |
| Hallgató neve (Neptun kódja) / Student name (Neptun code): Minta Márton Géza (FBA2FC)                                                                                                    |
| Hallgató képzése / Treining name: Pszichológia (MA)                                                                                                    |
| Szakirány / Specialization: Tagozat / Faculty: Nappali                                                                                                    |
| Egyéb (modul, stb.) / Other (module, etc.):                                                                                                    |
|                                                                                                    |
| Bejelentem, hogy záróvizsgán kívánok részt venni. / I declare that I wish to take the final exam.                                                                                                    |
| a Neptunban feltöltendő szakdolgozatom és/vagy portfólióm, mestermunkám címe / the title of my dissertation and / or portfolio to be uploaded in Neptun, the title of my master's thesis:                                                                                                    |
|                                                                                                    |
| Témavezető tanár(ok) neve / Name of supervising teacher(s):                                                                                                    |
| 1.                                                                                                    |
| 2.                                                                                                    |
| 3.                                                                                                    |
| Amennviben a szakdolgozat már feltöltésre került / If the dissertation has already been uploaded:                                                                                                    |
| <ul> <li>a szakdolgozat végleges címe / the final title of the dissertation: /</li> <li>a szakdolgozat témavezetője /supervisor of the dissertation:</li> </ul>                                                                                                    |
| Amennyiben a Neptunban található értesítési / levelezési cím, telefonszám vagy e-mail cím nem aktuális, kérjük sziveskedjen a szokott módon megváltoztatni. / If the notification / mailing address, telephone number or e-mail address in Neptun is not current, please change it as usual.                                                                                                    |
| <ul> <li>Értesítési cím / Notification address: Magyarország 7676 Pécs, Sosemvolt-2 felső rakpart 6. 2. em. 6. ajtó</li> <li>Telefonszám / Phone number: + 36303837997</li> <li>E-mail cim / E-mail address: minta.matro@pte.hu</li> </ul>                                                                                                    |
| Jelentkezése alapján a Tanulmányi Osztály ügyvivője elvégzi az abszolváltatást. A záróvizsgára feljelentkezett hallgatónak a Tanulmányi Osztály felé kell jeleznie visszavonulási szándékát emailban, legkésőbb 36 órával a záróvizsga napját megelőzően.                                                                                                    |
| Based on your application, the administrator of the Registrar's Office will check whether you have passed the academic and examination requirements of the curriculum. Deregistering from the Final Exam appointment for those students who had already registered for a Final Exam timeslot is possible<br>36 hours prior to the Final exam by sending a written notification to the Registrar's Office. |

Previous Next Submit request Suspend filling in Assign document Back

#### Type the title of your Thesis and the name of your supervisor in the designated fields. Then click on the "Next" at the bottom of the page.

| Záróvizsga jelentkezés                                                                                                    |
|----------------------------------------------------------------------------------------------------|
| PÉCSI TUDOMÁNYEGYETEM                                                                                                    |
| Bölcsészet- és Társadalomtudományi Kar                                                                                                    |
|                                                                                                    |
| Nyilatkozat záróvizsgára j                                                                                                    |
| BTK-PSY_2020/2021/1_zár                                                                                                    |
| Statement of application for                                                                                                    |
| <i>DIK-P31_2020/2021/1_Filial</i> E                                                                                                    |
| Hallgató neve (Neptun kódja) / Student name (Neptun code): Minta Márton Géza (FBA2FC)                                                                                                    |
| Hallgató képzése / Training name: Pszichológia (MA)                                                                                                    |
| Szakirány / Specialization: Tagozat / Faculty: Nappali                                                                                                    |
| Egyéb (modul, stb.) / Other (module, etc.):                                                                                                    |
| a Neptunban feltöltendő szakdolgozatom és/vagy portfólióm, mestermunkám címe / the title of my dissertation and / or portfolio to be uploaded in Neptun, the<br>Title of my Thesis/Research Papers  Témavezető tanár(ok) neve / Name of supervising teacher(s):  Dr. Samuel Sample  3. |
| Amennyiben a szakdolgozat már feltöltésre került / If the dissertation has already been uploaded:                                                                                                    |
| <ul> <li>a szakdolgozat végleges címe / the final title of the dissertation: /</li> <li>a szakdolgozat témavezetője /supervisor of the dissertation:</li> </ul>                                                                                                    |
| Amennyiben a Neptunban található értesítési / levelezési cím, telefonszám vagy e-mail cím nem aktuális, kérjük szíveskedjen a szokott módon megváltoztatni                                                                                                    |
| <ul> <li>Értesítési cím / Notification address: Magyarország 7676 Pécs, Sosemvolt-2 felső rakpart 6. 2. em. 6. ajtó</li> <li>Telefonszám / Phone number: +36303837997</li> <li>E-mail cím / E-mail address: minta.marton@pte.hu</li> </ul>                                             |
| Jelentkezése alapján a Tanulmányi Osztály ügyvivője elvégzi az abszolváltatást. A záróvizsgára feljelentkezett hallgatónak a Tanulmányi Osztály felé kell jelezn                                                                                                    |
| Based on your application, the administrator of the Registrar's Office will check whether you have passed the academic and examination requirements of the c<br>36 hours prime to the final exam by sending a written notification to the Registrar's Office.                          |
| Previous Next submit request Suspend filling in Assign document Back                                                                                                    |

## After checking the data, finalize your application by clicking the "Submit request" button.

| Záróvizsoa jelentkezés - Preview page                                                                                                    |
|----------------------------------------------------------------------------------------------------|
| After checking the data, finalize your submission by clicking the Submit request button.                                                                     |
| PÉCSI TUDOMÁNYEGYETEM                                                                                                    |
| Bölcsészet- és Társadalomtudományi Kar                                                                                                    |
|                                                                                                    |
| Nyilatkozat záróvizsgára jelentkezésről                                                                                                    |
| BTK-PSY_2020/2021/1_záróvizsga időszak                                                                                                    |
| Statement of application for the final exam                                                                                                    |
| BTK-PSY_2020/2021/1_Final Examination Period                                                                                                    |
|                                                                                                    |
| Hallgató neve (Neptun kódja) / Student name (Neptun code): Minta Márton Géza (FBA2FC)                                                                        |
| Hallgató képzése / Training name: Pszichológia (MA)                                                                                                    |
| Szakirány / Specialization: Tagozat / Faculty: Nappali                                                                                                    |
| Egyéb (modul, stb.) / Other (module, etc.):                                                                                                    |
|                                                                                                    |
| Bejelentem, hogy záróvizsgán kívánok részt venni. / I declare that I wish to take the final exam.                                                            |
| a Neptunban feltöltendő szakdolgozatom és/vagy portfólióm, mestermunkám címe / the title of my dissertation and / or portfolio to be uploaded in Neptun, the |
| title of my master's thesis:                                                                                                    |
| lide of my Thems/Research Papers                                                                                                    |
| Temavezeto tanar(ok) neve / Name of supervising teacher(s):                                                                                                  |
| 1. Dr. Samuel Sample<br>2.                                                                                                    |
| 3,                                                                                                    |
|                                                                                                    |
| Amennuihen s szakdolanzat már feltöltésre, erült / If the dissortation has already been unloaded.                                                            |
|                                                                                                    |
|                                                                                                    |

If all is done appropriately, you will get a feedback that your request has been submitted.

Click the "Back" button.

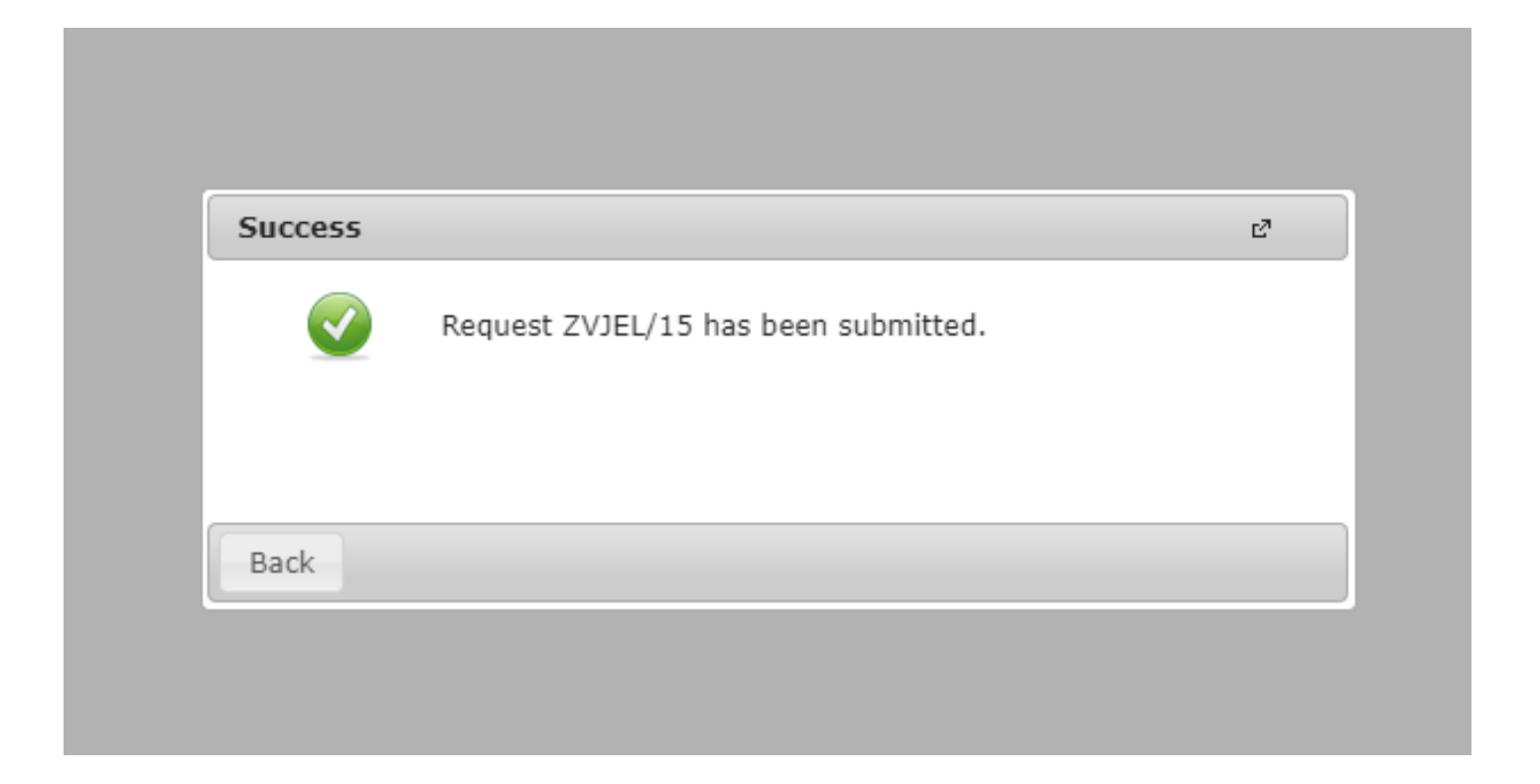

## Registration Completed

|                                        |             | Expired periods too: No                                   |    |
|----------------------------------------|-------------|-----------------------------------------------------------|----|
| Í                                      | Information | I                                                         | c? |
| ease click<br>egistration<br>kams as w | 1           | You have succesfully registered to the final exam period! |    |
|                                        | Back        |                                                           |    |